## CÓMO ACCEDER A LAS AULAS VIRTUALES

1. Buscamos **Educamos clm** en Google y dirígete al botón que encontrarás en la parte superior derecha de la página de EducamosCLM denominado "**Iniciar sesión**".

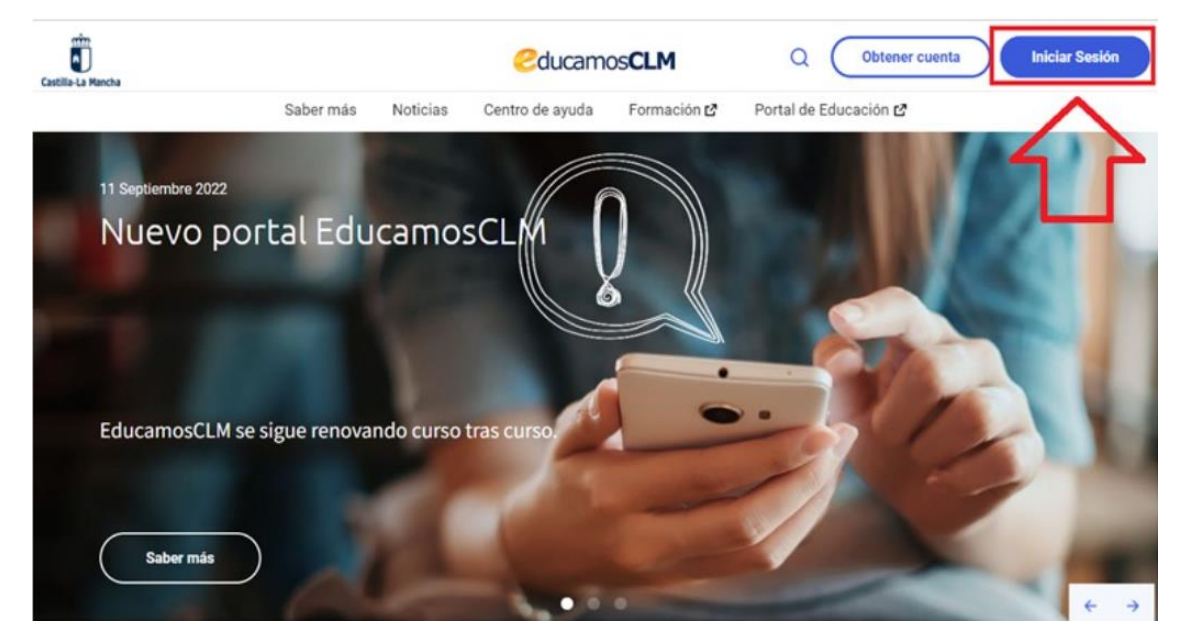

2. Accede al portal con tu usuario y contraseña.

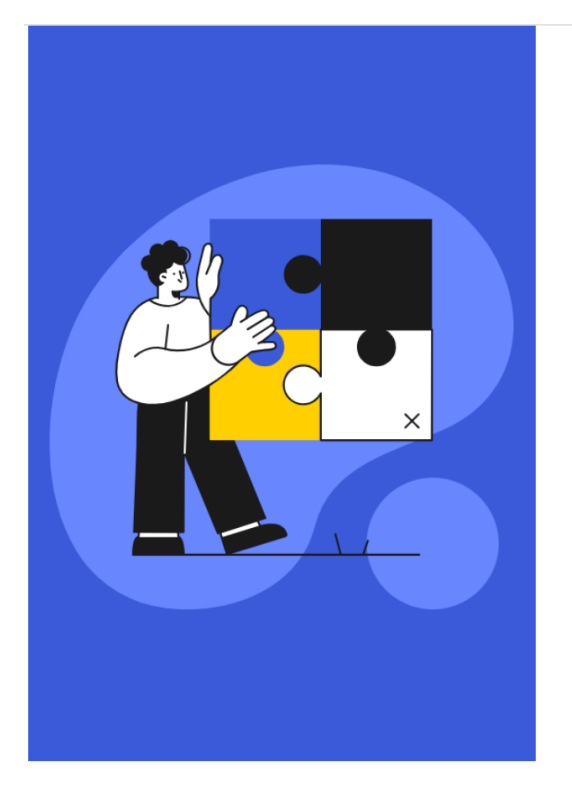

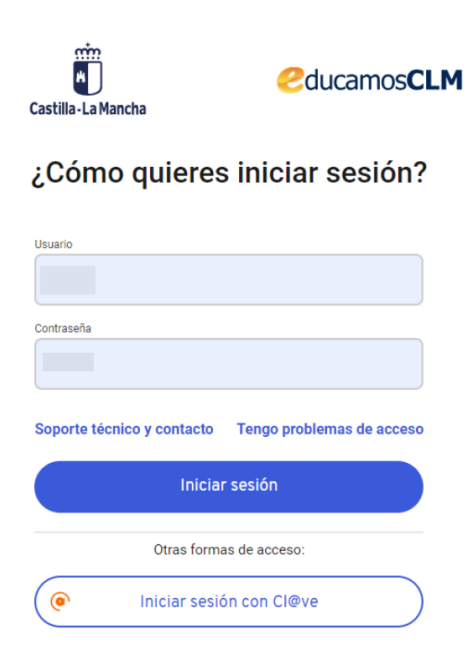

3. Selecciona el **Entorno de Aprendizaje** en el panel de aplicaciones.

| Castilia-La Mancha                                                                                                   | educamosCLM                                                                                             | © 🖵 🖸 🚺                                                                                                    | ~ |
|----------------------------------------------------------------------------------------------------|----------------------------------------------------------------------------------------------------|----------------------------------------------------------------------------------------------------|---|
| Panel de aplicaciones                                                                                                |                                                                                                    |                                                                                                    |   |
| Gestión Educativa<br>Gestión administrativa y académica de pro<br>centro, su personal y alumnado.                    | occesos del Seguimiento Educativo<br>Seguimiento del alumnado y comunicación entre famil<br>y docentes. | lias Secretaría Virtual<br>Presentación y seguimiento de los trámites de la gestión<br>educativa para alumnado y familia. |   |
| Ac                                                                                                    | Acceder >                                                                                               | Acceder >                                                                                                    |   |
| Entorno de aprendizaje Adult<br>Acceso a las Aulas Virtuales de las diferer<br>asignaturas para docentes y alumnado. | ntes Entorno colaborativo<br>Accessorias invariante a trabajo colaborativo de<br>Microsoft 365.         | Office 365<br>Acceso a las herramientas de Office 365.                                                                    |   |
| Ac                                                                                                    | Acceder >                                                                                               | Acceder >                                                                                                    |   |

¿NO TE SALE ESTA APLICACIÓN? Tienes que enviar un mensaje a soporte: ver Anexo 1.

4. Pinchar en **"Aula Virtual**" a la izquierda o en la **flecha** de la derecha para encontrar nuestras aulas.

| Castilla-La Mancha           |                                                                                                    | Cucamos CLM                                                                                              | ⊊ 33 ⊡ RP                                                                                        | ~ |
|------------------------------|----------------------------------------------------------------------------------------------------|----------------------------------------------------------------------------------------------------|--------------------------------------------------------------------------------------------------|---|
| © Aulas virtuales) © Espacio | de trabajo     ⊃ Por calificar      n Evaluación                                                                                                    |                                                                                                    | estás en aUlasep                                                                                 |   |
|                              | Acceso aulas virtuales curso 2022/2023<br><b>Enlaces</b><br>Portal de Educación 🗳<br>Centro Regional de Formación de<br>Profesorado 🗳<br>Portal Institucional de Castilla Ja | Encuéntranos<br>Consejería de Educación, Cultura y<br>Deportes<br>Bulevar Rio Alberche, 45007.<br>Toledo | Reiniciar tour para usuario en esta página<br>Siguenos en nuestras redes<br>sociales<br>Ig Tw Fb |   |
|                              | Mancha 🖸                                                                                                    | viso Legal Accesibilidad                                                                                 | UNIÓN EUROPEA<br>Pred Grange<br>in Suscritol Higgenet<br>Castilla - La Mancha                    |   |

## ANEXO 1

## PEDIR ACCESO A LA APLICACIÓN DE "ENTORNO DE APRENDIZAJE" A TRAVÉS DE SOPORTE

1. Después de haber hecho el paso 2 mencionado arriba para acceder con nuestro usuario y contraseña a EducamosCLM, necesitamos contactar con soporte si no nos aparece la aplicación de "**Entorno de aprendizaje**" para hecho tenemos que seleccionar el icono de soporte.

| Panel de aplicacio                                                                      | nes                                          | uutanius <b>el</b> M                                                   |                                   |                                                                                                    |                 |
|-----------------------------------------------------------------------------------------|----------------------------------------------|------------------------------------------------------------------------|-----------------------------------|----------------------------------------------------------------------------------------------------|-----------------|
| Gestión Educativa<br>Gestión administrativa y acad<br>centro, su personal y alumnac     | émica de procesos del<br>o.                  | Seguimiento Educati<br>Seguimiento del alumnado y o<br>y docentes.     | VO<br>comunicación entre familias | Secretaría V tual<br>Presentación y seguimiento de los trámite<br>educativa para alumnado y famílias. | s de la gestión |
|                                                                                         | Acceder >                                    |                                                                        | Acceder >                         | Ac                                                                                                    | cceder >        |
| Entorno de aprendiza<br>Acceso a las Aulas Virtuales o<br>asignaturas para docentes y a | nje Adultos<br>le las diferentes<br>lumnado. | Entorno colaborativo<br>Acceso a las herramientas de<br>Microsoft 365. | trabajo colaborativo de           | Office 365<br>Acceso a las herramientas de Office 365.                                                |                 |
|                                                                                         | Acceder >                                    |                                                                        | Acceder >                         | Ac                                                                                                    | ceder >         |

 Después tenemos que rellenar el formulario que nos aparece (imagen 1). En la parte de "Subcategoría" tenemos que seleccionar la opción de "Entorno de aprendizaje", en "Asunto" escribir de nuevo "Acceso a la aplicación de Entorno de Aprendizaje" y en "Descripción" (Imagen 2) explicamos que no tenemos acceso a la aplicación de Entorno de aprendizaje y que necesitáis que os la activen". Después de rellenado todo, seleccionamos "Enviar consulta" (Imagen 2).

Imagen 1

| Nombre:                                | (*):Dato obligatorio                                                                                                    |
|----------------------------------------|----------------------------------------------------------------------------------------------------|
|                                        |                                                                                                    |
| Correo electrónico: <sup>(*)</sup>     |                                                                                                    |
|                                        |                                                                                                    |
| Teléfono:                              |                                                                                                    |
|                                        | Imagen 2                                                                                                    |
| Categoria: <sup>(*)</sup>              | Archivos adjuntos:                                                                                                    |
| Categoria<br>EducamosCLM               | Seleccionar fichero Descripcion:(*)                                                                                                    |
| Subcategoria: <sup>(*)</sup>           |                                                                                                    |
| Subcategoria<br>Acceso a la plataforma | The output of the output of th |
| Elemento:(*)                           |                                                                                                    |
| Elemento<br>No accedo a la plataforma  | <b>▼</b>                                                                                                    |
| Asunto:(*)                             |                                                                                                    |
|                                        | Enviar consulta                                                                                                    |